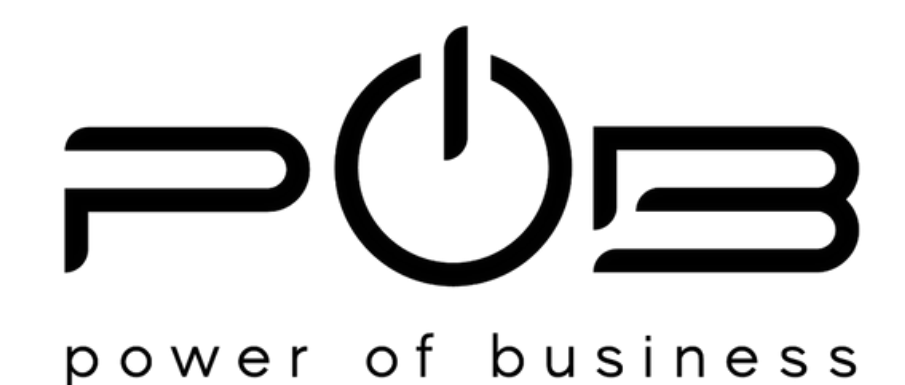

#### ԿԱՅՔԻ ՕԳՏԱԳՈՐԾՄԱՆ ՈՒՂԵՑՈՒՅՑ

## ՄԱՍՆԱԳԵՏԻ ՀԱՄԱՐ

## ՔԱՅL 1 ՄՈՒՏՔ/ ԳՐԱՆՑՎԵԼ

Մտնելով կայքէջ վերևի աջ անկյունում կտեսնեք ՄՈՒՏՔ / ԳՐԱՆՑՎԵԼ ստեղնը, որը սեղմելուն պես կուղղորդվեք դեպի գրանցման էջ։

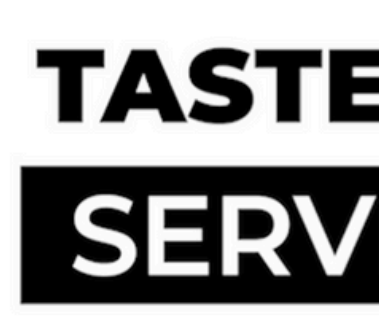

-Os

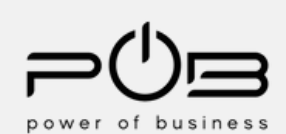

#### Մուտք / Գրանցվել

#### TASTE THE BUSINESS SERVE THE FUTURE

POB NEWS 

Մուտք / Գրանցվել

Q (

#### ՔԱՅԼ 2

#### ՄՈՒՏՔ/ԳՐԱՆՑՎԵԼ

«Մուտք / Գրանցվել» էջում «Գրանցվել» ստեղնը կուղղորդի հաջորդ՝ գրանցման էջ, որտեղ պարտադիր պետք է նշել **«Մասնագետ»** ստեղնը, այնուհետև անհրաժեշտ դաշտերում լրացնել Ձեր անձնական տվյալները, և ընտրել գաղտնաբառ։

Լրացրեք Ձեր անունը, հեռախոսահամարը, որը հետագայում հաստատման կարիք է ունենալու, և էլ. հասցեն, որով կարող եք գրանցվել կայքում մեկ անգամ։ Գաղտնաբառը պետք է պարունակի 8- 20 նիշ, առնվազն մեկ մեծատառ և մեկ հատուկ նշան։

| Այցելու Մասնագետ Ընկերություն       | Գրանցվել                                                                                                |
|-------------------------------------|----------------------------------------------------------------------------------------------------|
| Մուտք/ Գրանցվել                     | Այցելու Մասնագետ Ընկերություն<br>Անուն •                                                                |
| Eį, hwugt *                         | Յեռախոսահամար •<br>+374<br>Ել, hwugե •                                                                  |
| Մոռացե՞լ եք գաղտնաբառը              | Գաղտնաբառ •                                                                                             |
| Մուտք                               | Գաղտնաբառը պետբ է պարունակի 8–20 նիշ, առնվազն մեկ մեծատառ և մեկ հատուկ նշան։<br>Յաստատեբ գաղտնաբառը •   |
| Գրանցվել<br>Բաժանորդագրվել Ուղարկել | Uեղմելով գրանցվել կոճակը Դուբ համաձայնվում եբ կայքի օգտագործման<br>Պայմաններ և դրույթներին<br>Գուսիտլել |

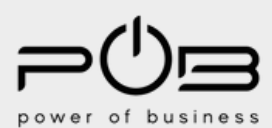

## ՔԱՅԼ 3 ԻՐԱՎԱԲԱՆԱԿԱՆ ՏՎՅԱԼՆԵՐ

Գրանցվելուց հետո, Ձեր առաջ կբացվի «Իրավաբանական տվյալներ» էջը, որտեղ պետք է պարտադիր հաստատեք Ձեր հեռախոսահամարը՝ կոդի միջոցով, և մուտքագրեք Ձեր անուն ազգանունը։

Ցանկալի է նաև գրանցել ՀՎՀՀ-ն և իրավաբանական հասցեն՝ տվյալները ամբողջական դարձնելու նպատակով։

| C about         | Դուք հաջողությամբ գրացնվել եք, կօգտվեք կայքի ողջ հնարավորությունների<br>ադմինիստրատորի հաստատումից հետո<br>* Խնդրում ենք լրացնել պարտադիր դաշտերը |
|-----------------|----------------------------------------------------------------------------------------------------|
| 8 Uunloughth tg | Յեռախոսահամար •                                                                                                    |

| Adverte (               |                    |
|-------------------------|--------------------|
|                         | Յեռախոսահամար *    |
| 8 Uuslaughritz          |                    |
| 🗿 Իրավաբանական տվյալներ | Անուն ազգանուն •   |
| Aupruenamilite          | 2123               |
| Bhd unupurk             |                    |
| * ADS manager           | Իրավաբանական հասցե |
| Reports                 |                    |
| · wegugendite           | Պահպանել           |
|                         |                    |

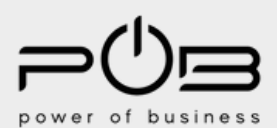

### ՔԱՅԼ 4 ՄԱՍՆԱԳԵՏԻ ԷՋ

Իրավաբանական տվյալների լրացման փուլին հաջորդում է «Մասնագետի էջի» լրացումը։ Այս էջում լրացված տվյալները հասանելի են լինելու կայքի այցելուներին։

Ըստ հաջորդականության լրացրեք ՝ «Անուն ազգանուն», «Իմ մասին» և «Գործունեության հասցե» դաշտերը։ «Իմ մասին» դաշտում կարող եք պատմել Ձեր և Ձեր մասնագիտական ուղու և ձեռքբերումների մասին (ինչպես ինքնակենսագրականում)։

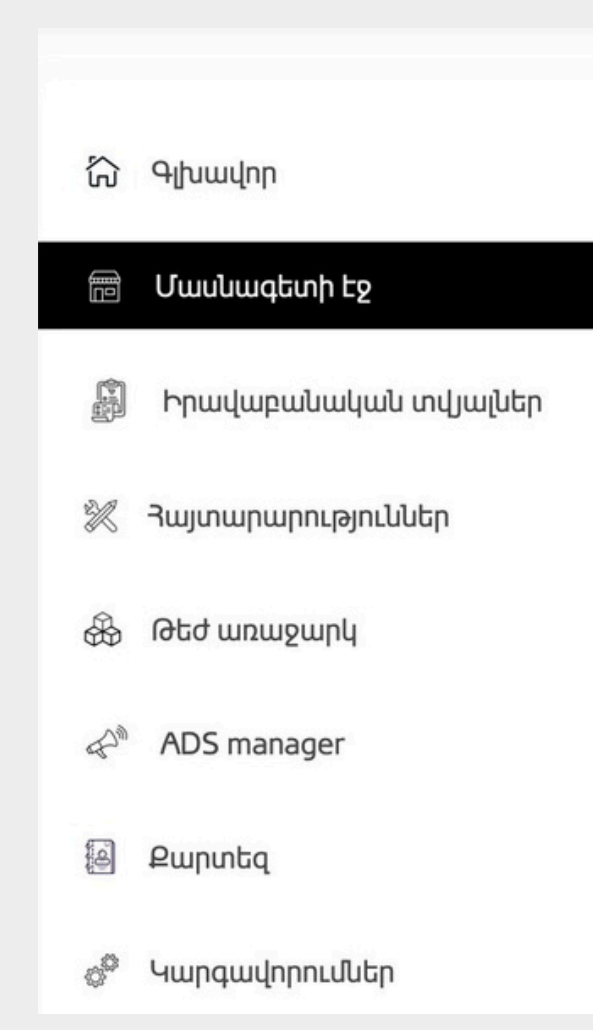

| Անուն ազգանուն (Յայ) |  |   |
|----------------------|--|---|
| 1                    |  | ( |
| Իմ մասին (Յայ)       |  |   |
|                      |  |   |
|                      |  |   |
|                      |  |   |
|                      |  |   |

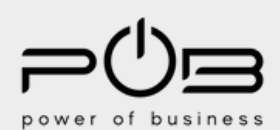

### ՔԱՅԼ 5 ՄԱՍՆԱԳԵՏԻ ԷՋ

Հաջորդ քայլով, սեղմեք «Ընտրել բաժինը» ստեղնը, ապա ընտրեք Ձեր ոլորտը։ Բացված ցանկից, ընտրեք Ձեր ոլորտին համապատասխան բաժինը։ Բաժիններից կարող եք ընտրել միայն մեկը։

#### Ընտրել բաժինը

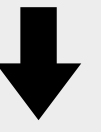

#### Ընտրել բաժինը

#### บนบานจะราะก

#### HoReCa

- Մենեջմենթ
- Սպասարկում և հյուրընկալություն
- Խոհանոց
- Pastry
- Pwp
- Պահեստ
- Գնումներ /Մատակարարում
- Փոխադրումներ և ավտոպարկի կառավարում
- Առաբում
- Կոմերցիա և վաճառքներ
- Սննդի անվտանգություն
- Ֆինանսներ և հաշվապահություն
- Աուդիտ
- Յաճախորդների հետ հարաբերություններ
- Մարդկային Ռեսուրսների Կառավարում
- Մարբեթինգ և PR
- Անվտանգություն
- Միջոցառումներ և բանկետներ
- ້ 2.001 / ສາມາຊາມານ

#### CHIEFSSOFCHOULS

- 🗆 Տնօրեն
- 🗆 Փոխտնօրեն
- 🗆 Տուր մենեջեր
- 🗆 Ներգնա տուր մենեջեր
- 🗆 Արտագնա տուր մենեջեր
- 🗆 Խմբային տուր մենեջեր
- 🗆 Տուրօպերատոր
- 🗆 Տուր փաթեթների մշակման մասնագետ
- 🗆 Ավիատոմսերի ամրագրման մասնագետ
- 🗆 Չբոսավար
- 🗆 Լեռնային ուղեկցորդ
- 🗆 Գիդ ուղեկցորդ
- \_ Վարորդ
- 🗆 Մարքեթինգ
- Ֆինանսներ /Յաշվապահություն

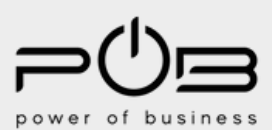

#### **ՔԱՅԼ 6** ԲԱԺԻՆ/ ՖԻԼՏՐ

Ընտրել բաժինը

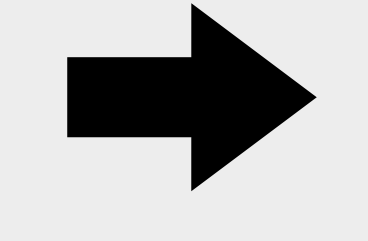

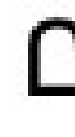

Բաժինը ընտրելուն կհաջորդի համապատասխան ֆիլտրի ընտրությունը։ Ի տարբերություն բաժինների, ֆիլտրերը կարող են լինել մեկից ավելի։

#### Ընտրել ֆիլտրերը

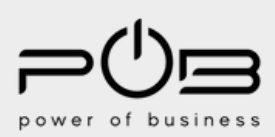

## ՔԱՅԼ 7 ՄԱՍՆԱԳԵՏԻ ԷՋ

Հաջորդ քայլով, լրացրեք Ձեր էլ. հասցեն, աշխատանքային ժամերը, և ներբեռնեք նկարներ՝որպես բաններ, լոգո, և գլխավոր նկար։ Սեղմելով «+» ստեղնը, կարող եք ավելացնել Ձեր աշխատանքային օրերը և ժամերը։ Նկարները տեղադրելուց առաջ խնդրում ենք լինել ուշադիր նկարների չափսերին։ Նկարի չափսերը փոփոխելու համար կարող եք օգտվել <u>https://www.img2go.com/resize-image</u> կայքից։

|   | Էլ. հասցե       |
|---|-----------------|
|   | 1               |
| 1 | Աշխատանբային ժս |
|   | Նկար-բաններ 144 |
|   |                 |
|   |                 |

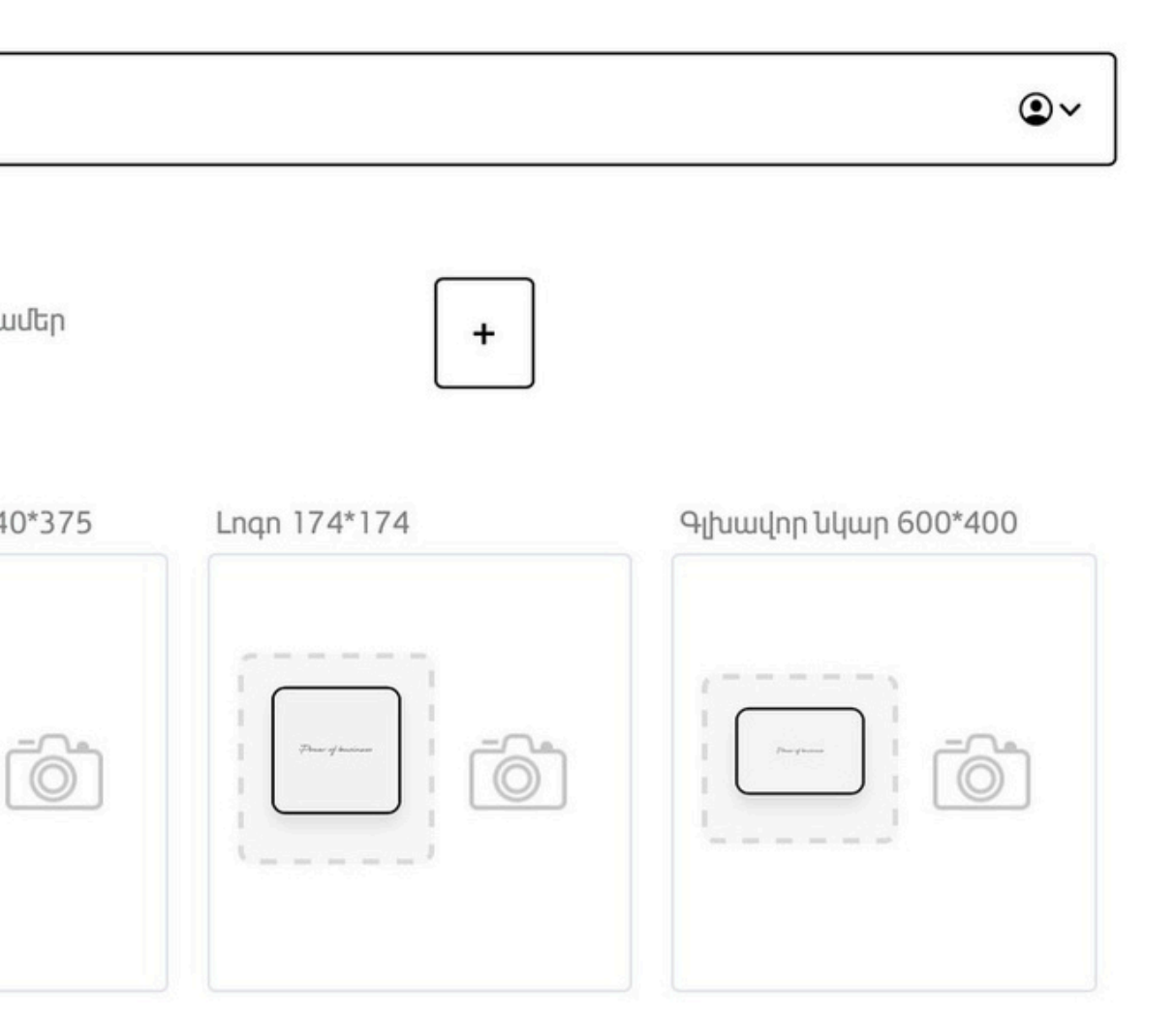

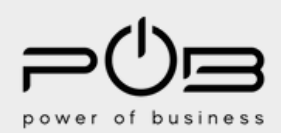

## ՔԱՅԼ ႗ ՄԱՍՆԱԳԵՏԻ ԷՋ

Շարունակեք լրացնել անհրաժեշտ տվյալները համապատասխան դաշտերում։ Եթե չունեք պահանջվող տվյալը, կարող եք ազատ թողնել այդ դաշտը, այն չի երևա Ձեր էջում։ Վերջում՝ պատկերասրահ դաշտում, կարող եք ավելացնել ձեր աշխատանքների նկարները, որոնք կցուցադրվեն Ձեր էջում։

| Short phone |      |  |  |  |
|-------------|------|--|--|--|
|             |      |  |  |  |
| Յեռախոսահա  | ւմար |  |  |  |
| +374        |      |  |  |  |
|             |      |  |  |  |
| <u>+</u>    |      |  |  |  |
| WhatsApp    |      |  |  |  |
| +374        |      |  |  |  |
|             |      |  |  |  |
| Viber       |      |  |  |  |
| +374        |      |  |  |  |
|             |      |  |  |  |
| Facebook    |      |  |  |  |
|             |      |  |  |  |
|             |      |  |  |  |
| Tiktok      |      |  |  |  |
|             |      |  |  |  |
|             |      |  |  |  |
| Linkedin    |      |  |  |  |
|             |      |  |  |  |
| Web         |      |  |  |  |
|             |      |  |  |  |
|             |      |  |  |  |

| Telegram            |  |
|---------------------|--|
| Instagram           |  |
|                     |  |
| Youtube             |  |
| Պատկերասրահ 600*400 |  |
|                     |  |
|                     |  |
|                     |  |

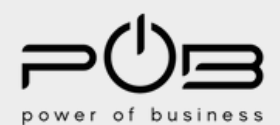

#### ՔԱՅԼ 9 ՄԱՍՆԱԳԵՏԻ ԷՋ

| 🟠 Գլխավոր               | Ruj Pyc              |
|-------------------------|----------------------|
| 📅 Մասնագետի էջ          |                      |
| 🗊 Իրավաբանական տվյալներ | Անուն ազգանուն (Յայ) |

Մասնագետի էջը լրացնելուց հետո, հնարավորություն ունեք տեղադրելու նաև թարմանված տվյալները։ Էջի լեզուն փոխելու դեպքում Ձեր տվյալները հասանելի կլինեն ռուսերենով և անգլերենով։

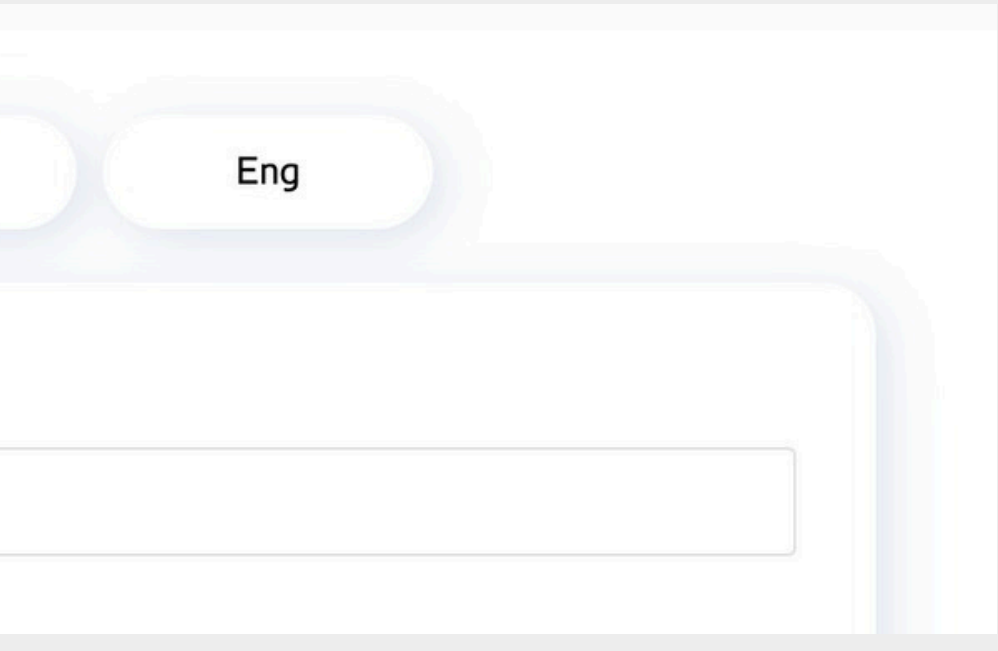

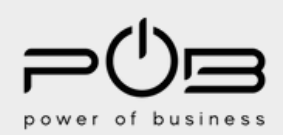

#### ՔԱՅԼ 10

#### ՀԱՅՏԱՐԱՐՈՒԹՅՈՒՆՆԵՐ

Մասնագետի էջը լրացնելուց հետո կարող եք սկսել տեղադրել

հայտարարություններ։

«POB»-ն իր օգտատերերին 3 անվճար հայտարարություն եւ/կամ թեժ առաջարկ տեղադրելու հնարավորություն է տալիս։ Ձեր մասնագիտական կարիքներից ելնելով՝ 3-ից ավել հայտարարության անհրաժեշտության դեպքում, կարող եք օգտվել մեր փաթեթներից, կամ գնել հայտարարություն տեղադրելու հնարավորություն։

| ស៊       | Գլխավոր               |  |
|----------|-----------------------|--|
| 6        | Մասնագետի էջ          |  |
| ß        | Իրավաբանական տվյալներ |  |
| X        | Յայտարարություններ    |  |
| \$       | Թեժ առաջարկ           |  |
| Pa       | ADS manager           |  |
| 9        | Քարտեզ                |  |
| 00       | Կարգավորումներ        |  |
| 0        | Նախընտրածներ          |  |
| <u>%</u> | Անալիտիկա             |  |
| 0(       | Յրավերներ             |  |
| 0(       | Վիդեո                 |  |
|          |                       |  |

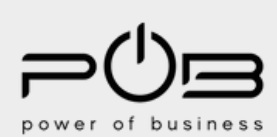

0

Ակտիվ հայտարարություններ

Ավելացնել հայտարարություն

## ՔԱՅԼ 10 ՀԱՅՏԱՐԱՐՈՒԹՅՈՒՆՆԵՐ

«Հայտարարություններ» էջում՝ «Ավելացնել հայտարարություն» ստեղնը սեղմելուց հետո, կարող եք ավելացնել հայտարարություն՝ համապատասխան դաշտերը լրացնելով։ Հաստատում ստանալուց հետո, այն տեսանելի կլինի կայքի հայտարարություններ բաժնում։

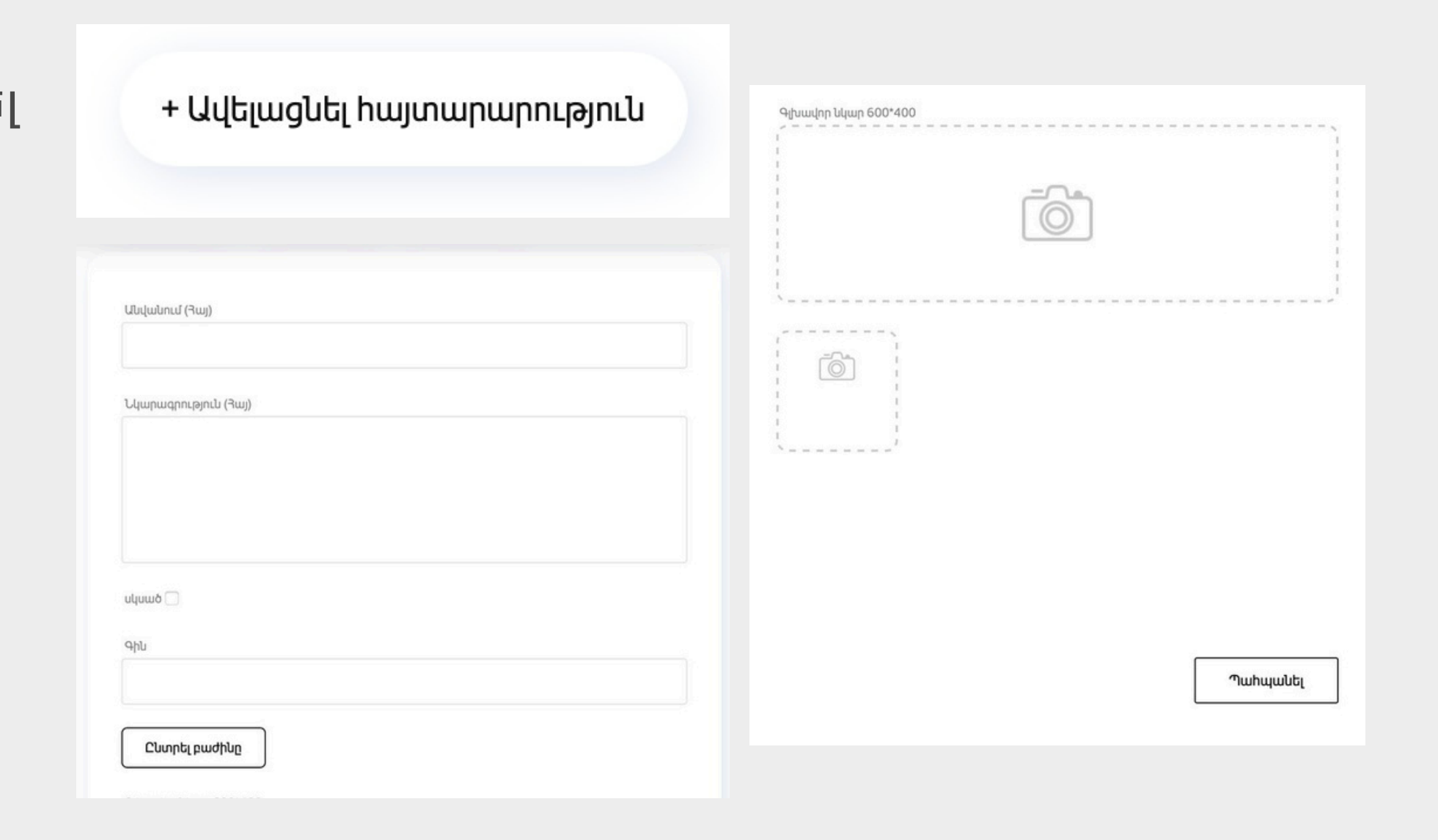

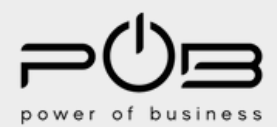

#### ՔԱՅԼ 11 ԹԵԺ ԱՌԱՋԱՐԿ

«POB»-ը հոգացել է նաև Ձեր մասնագիտական աճի մասին։ «Թեժ առաջարկ» բաժնում Դուք հնարավորություն կունենաք տեղադրել առաջարկներ, որոնք կբարձրացնեն Ձեր տեսանելիությունը հարթակում։

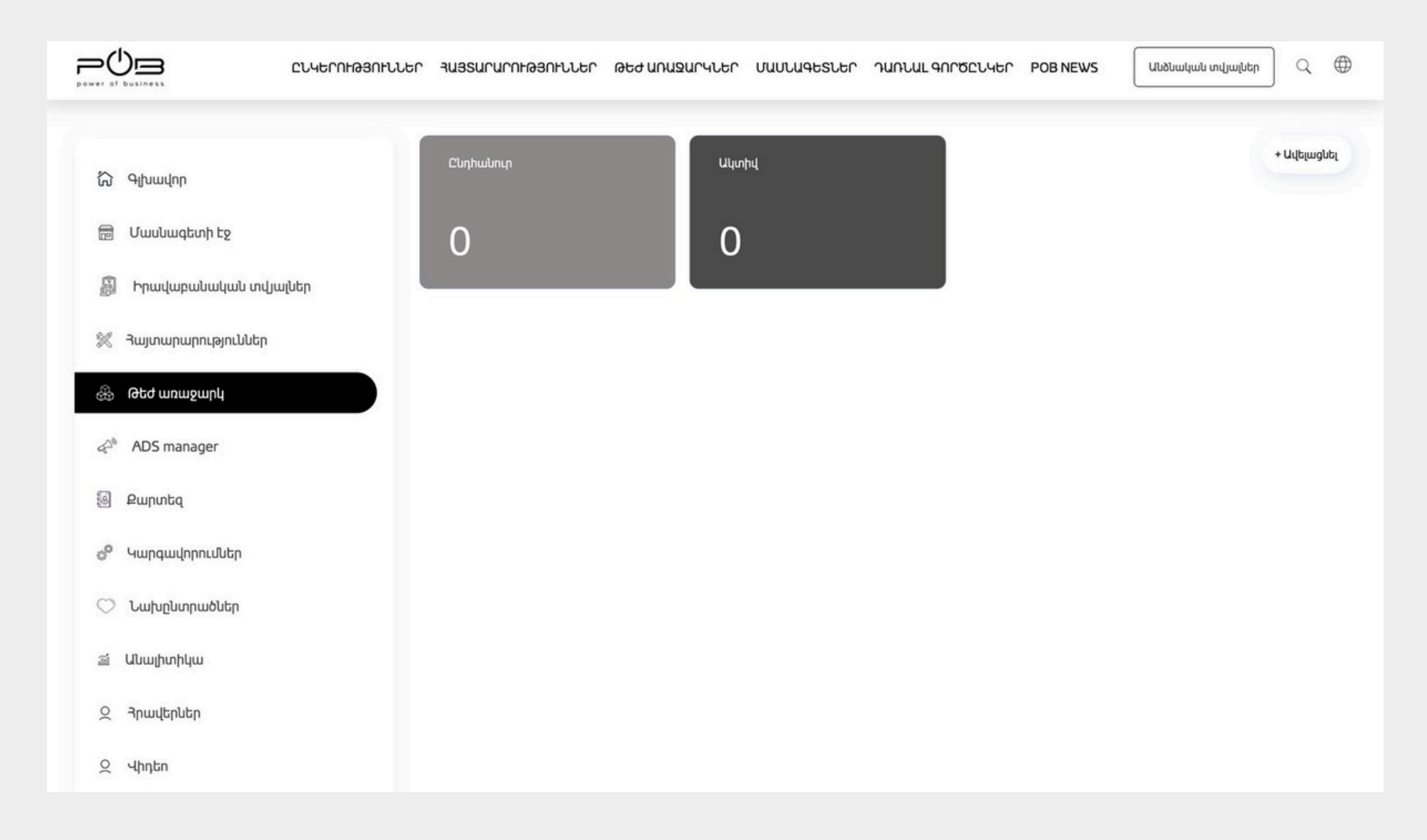

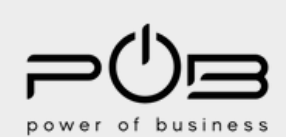

## ՔԱՅԼ 12 ԹԵԺ ԱՌԱՋԱՐԿ

«Թեժ առաջարկ» բաժնում՝ «Ավելացնել հայտարարություն» ստեղնը սեղմելուց հետո, կարող եք ավելացնել հայտարարություն՝ համապատասխան դաշտերը լրացնելով։ Հաստատում ստանալուց հետո, այն տեսանելի կլինի կայքի հայտարարություններ բաժնում։

| Նկարազ         | ւրություն (Յայ) |  |  |
|----------------|-----------------|--|--|
|                |                 |  |  |
|                |                 |  |  |
|                |                 |  |  |
|                |                 |  |  |
|                |                 |  |  |
|                |                 |  |  |
| սկսած          | ñ               |  |  |
| սկսած 🗌        | Ĵ               |  |  |
| սկսած 🗍<br>Գին | 0               |  |  |

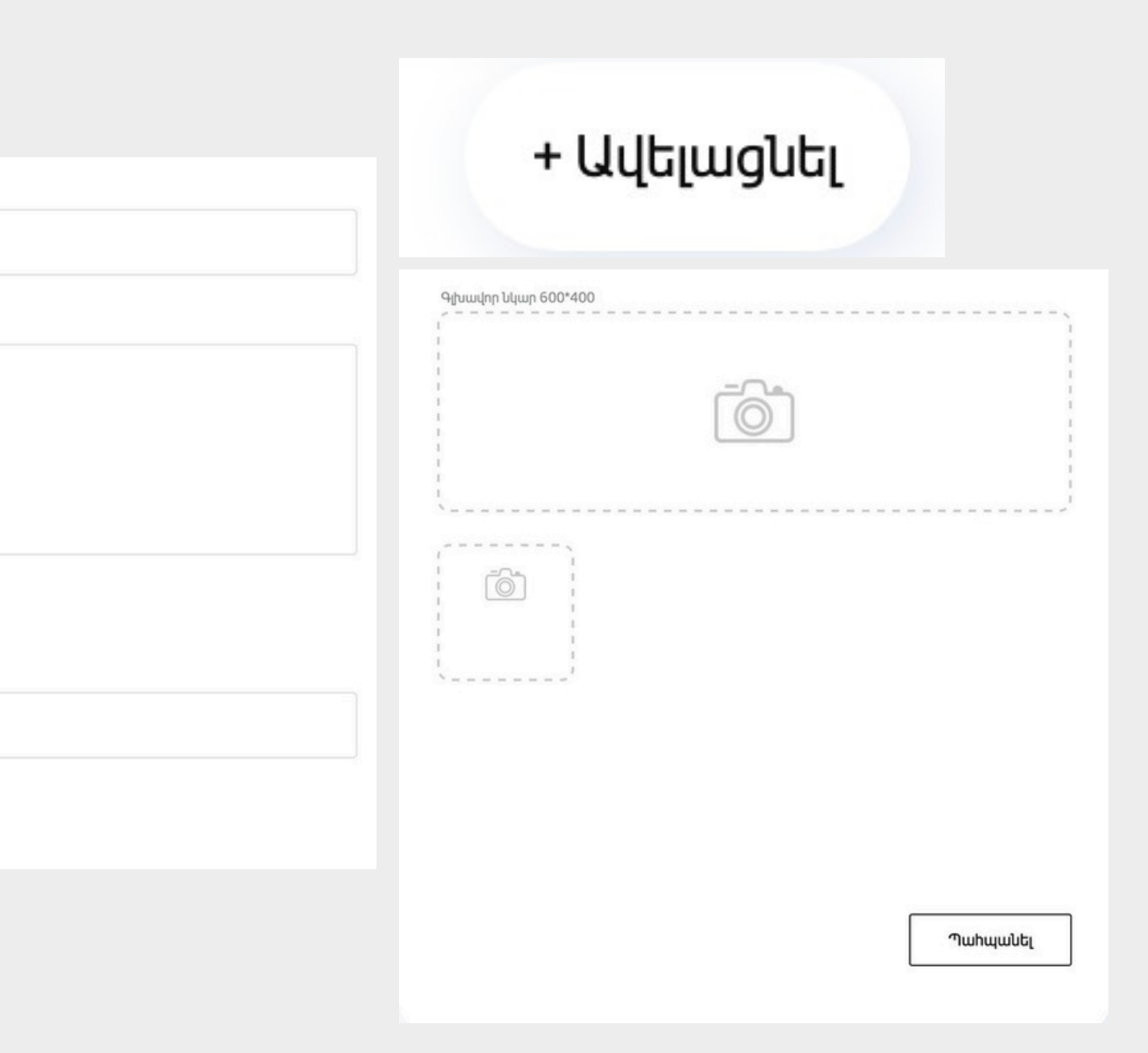

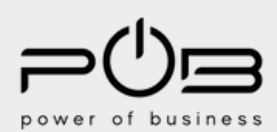

## ՔԱՅԼ 13 ՔԱՐՏԵԶ

«Քարտեզ» բաժնում` ընտրելով տարածաշրջանը և գործունեության հասցեն, քարտեզի ավտոմատ կնշվի Ձեր հասցեն, որը տեսանելի կլինի այցելուներին։

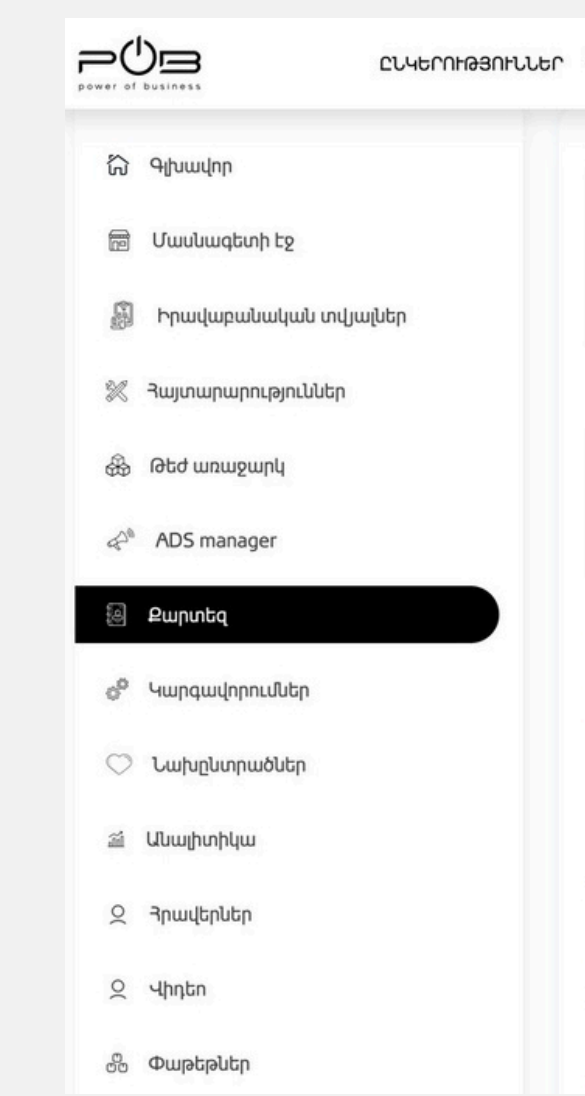

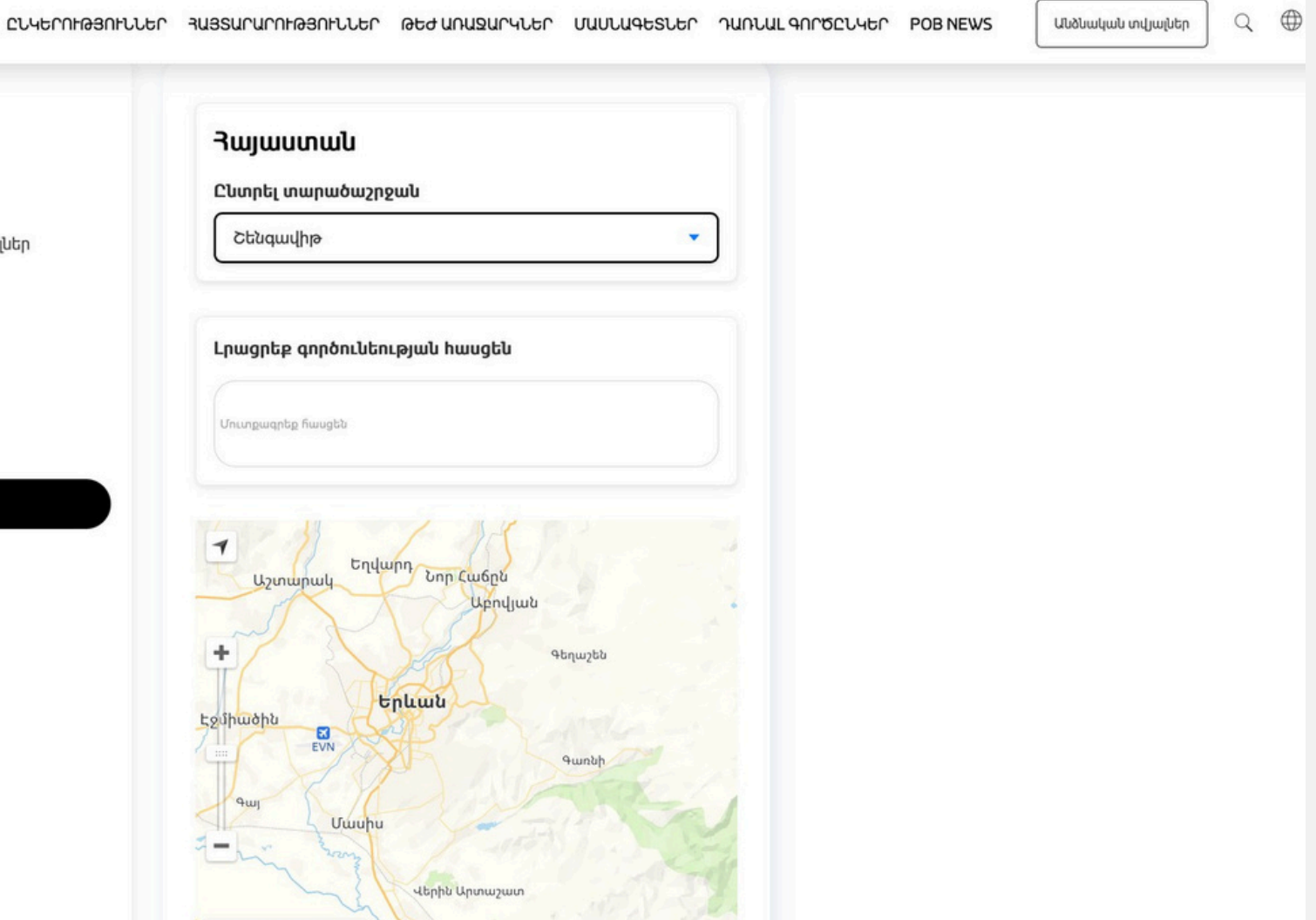

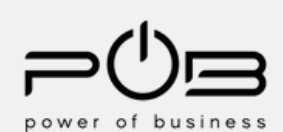

### ՔԱՅԼ 14 ԿԱՐԳԱՎՈՐՈՒՄՆԵՐ

«Կարգավորումներ» բաժնում՝ կարող եք խմբագրել Ձեր անձնական տվյալները, փոփոխել գաղտնաբառը, և ջնջել սեփական էջը։

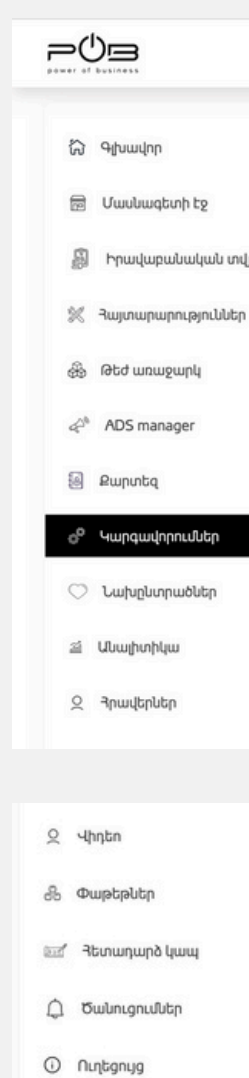

typ

|   | Խմբագրել անձնական տվյալները                                                                                                    |                                                                                                    |
|---|----------------------------------------------------------------------------------------------------|----------------------------------------------------------------------------------------------------|
|   | Աուն                                                                                                    | 9uugb                                                                                                    |
|   |                                                                                                    |                                                                                                    |
|   |                                                                                                    | Դահպանել                                                                                                    |
|   | ξη hasospi                                                                                                    | Դահպանել                                                                                                    |
|   |                                                                                                    |                                                                                                    |
|   | 4bau/unuuluu/un                                                                                                    | nuhaquibe                                                                                                    |
|   |                                                                                                    |                                                                                                    |
|   |                                                                                                    |                                                                                                    |
|   | Գաղտնաբառի խմբագրում                                                                                                    |                                                                                                    |
|   | Գաղտնաբառի խմբագրում                                                                                                    | Նոր գաղոնարառ                                                                                                  |
| 0 | Գաղտնաբառի խմբագրում<br><sup>Clepwght</sup> զաղոնաբառ                                                                                                    | Նոր գաղտնաթառ<br>Թաղտնաբառը պետբ է պարունակի 8-20 կիչ, առնվայցի սեկ սենատա և մեկ Դատուվ կշան։                  |
| 0 | Գաղտնաբառի խմբագրում<br>Ընթացիկ գաղոնաբառ<br>• բեննկ գաղոնաբառը                                                                                                | Նոր գաղտնարառ<br>Թաղոնաբառը պետբ է պարունակի 8-20 կիչ, առնվագն մեկ մեծատա և մեկ իատուկ նշան։                   |
| 0 | Գաղտնաբառի խմբագրում<br>Շեթացիկ գարոնարառ<br>•<br>Կեկնել գարոնաբառը<br>•                                                                                       | Նոր գաղոնաբառ<br>Փաղոնաբառը պետթ է պարունակի 8-20 կիչ, առնվագն մեկ մեծատա և մեկ Իատուկ կշան։                   |
| 0 | Գաղտնաբառի խմբագրում<br>Ընթացիկ գաղոնաբառ<br>•ւզկնել գաղոնաբառը<br>•                                                                                           | Նոր գաղտնարառ<br>@<br>Գաղտնաբառը պետբ է պարունակի 8-20 կիլ, առնվագի մեկ սեծատա և մեկ իատուկ նշան։<br>^թաիպանել |
| 0 | Գաղտնաբառի խմբագրում<br>Հեթացիկ գացոնաբառ<br>•Կզկնել գացոնաբառը<br>•                                                                                           | Նոր գաղտնարառ<br>@<br>Գաղտնաբառը պետբ է պարունակի 6-20 նվը, առնվագն մեկ սեծատա և սեկ իատուկ նրան։<br>          |
| • | Գաղտնաբառի խմբագրում<br>Շիթացիկ գաղոնաբառ<br>•Կէկնէլ գաղոնաբառը<br>•<br>•<br>•<br>•<br>•<br>•<br>•<br>•<br>•<br>•<br>•<br>•<br>•<br>•<br>•<br>•<br>•<br>•<br>• | Նոր գաղտնարառ<br>Փաղտնաբառը պետբ է պարունակի 6-20 կիլ, առնվագն մեկ մեծատառ և մեկ իատուկ նրա։<br>Պաիպանել       |

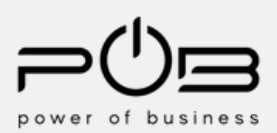

### ՔԱՅԼ 15 ՆԱԽԸՆՏՐԱԾՆԵՐ

«Նախընտրածներ» բաժնում կարող եք գտնել այն ընկերություններին, մասնագետներին, հայտարարություններն ու թեժ առաջարկները , որոնք հավանել եք։

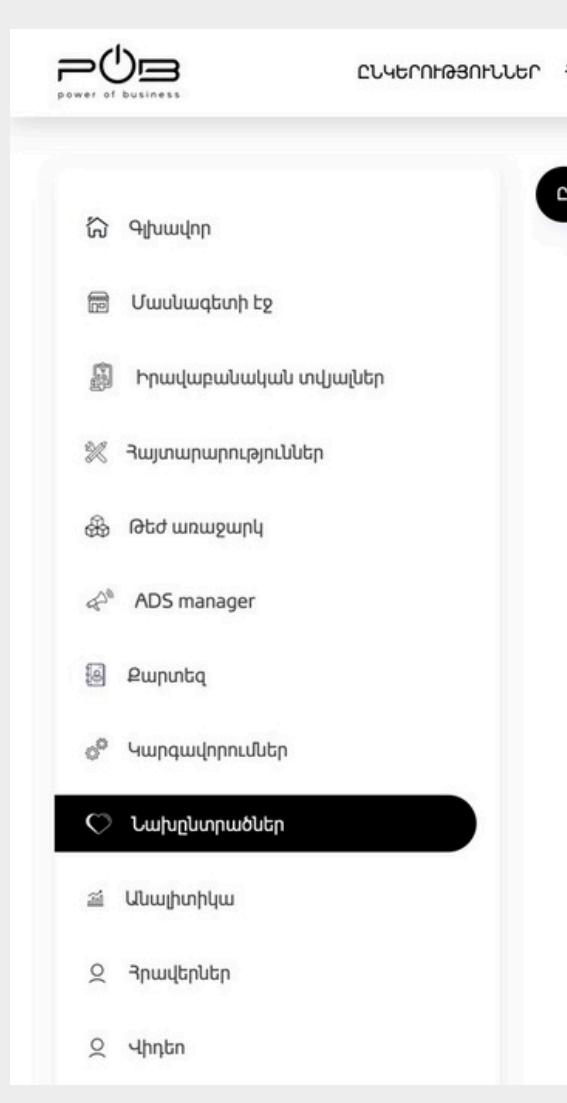

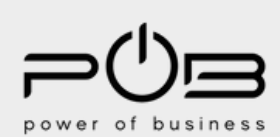

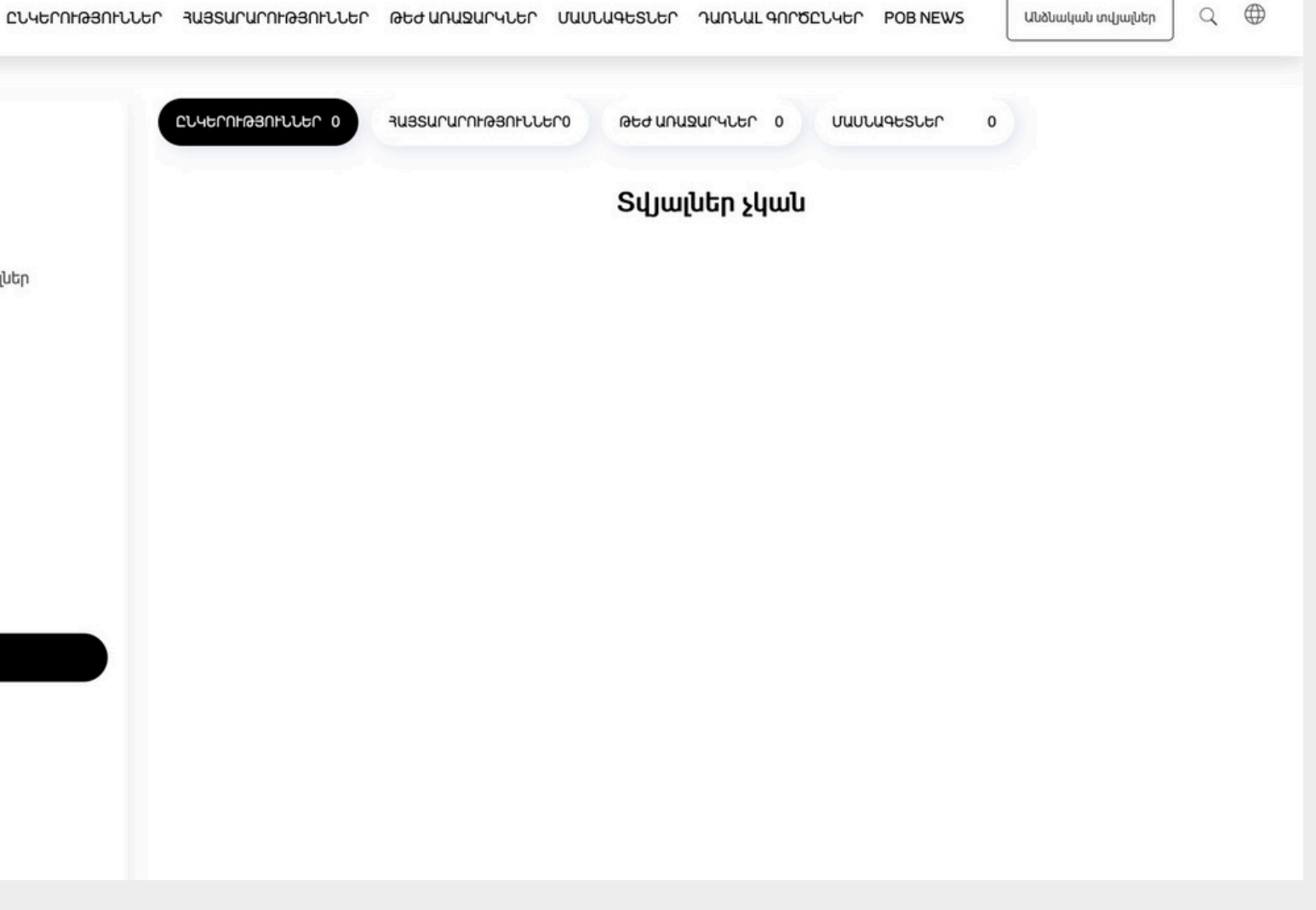

## ՔԱՅԼ 16

#### ፈኮንቲበ

«Վիդեո» բաժինը հնարավորություն է տալիս էջում ավելացնել «YouTube»-յան տեսանյութեր, որոնք կօգնեն օգտատերերին ամբողջական պատկերացում կազմել Ձեր գործունեության մասին։

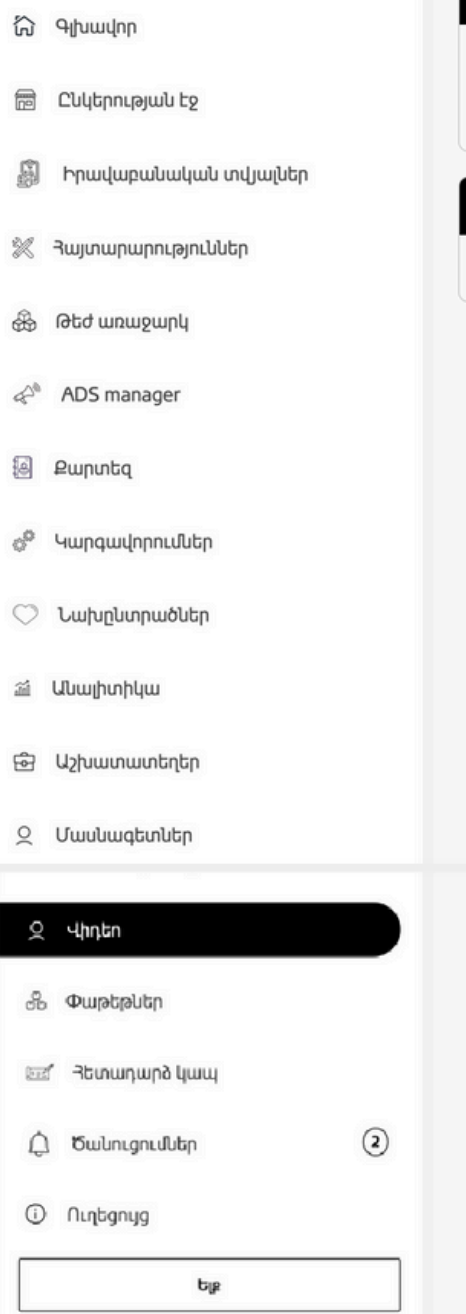

| Ավելացնել նոր վիդեո |                    |  |  |  |  |
|---------------------|--------------------|--|--|--|--|
|                     | YouTube URL        |  |  |  |  |
|                     | Ավելացնել ևս մեկը  |  |  |  |  |
|                     |                    |  |  |  |  |
|                     | Ավելացված վիդեոներ |  |  |  |  |
|                     |                    |  |  |  |  |

Առկա չեն ավելացված վիդեոներ

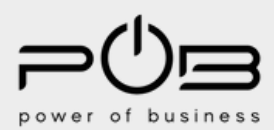

# TASTE THE BUSINESS SERVE THE FUTURE

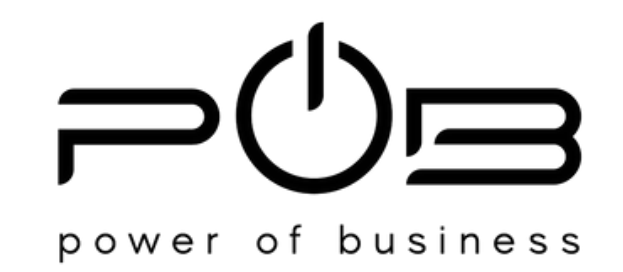

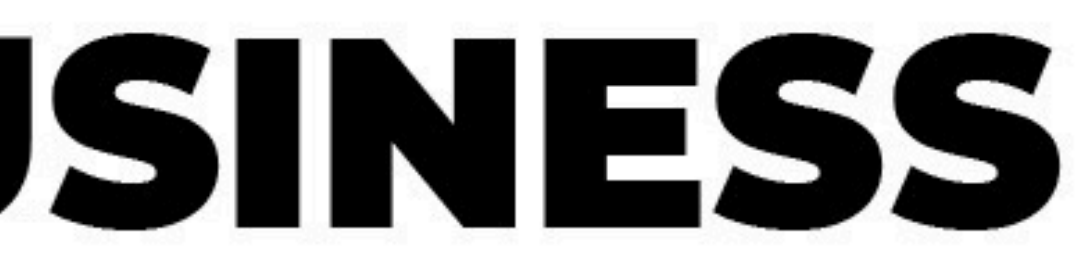

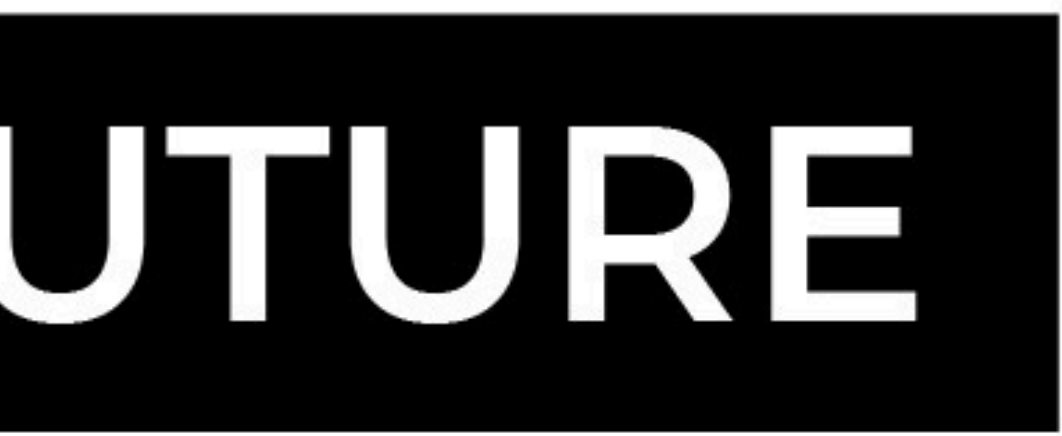